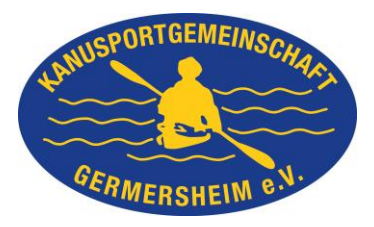

Bedienungsanleitung KSG-Forum

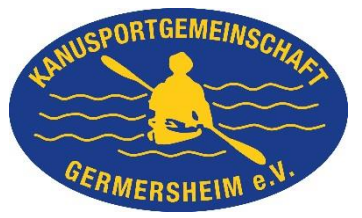

Liebe Paddelfreunde,

gemeinsam mit unserer neuen Seite geht jetzt auch das Forum richtig online.

Hier können wir uns über alles rund um Verein & Hobby austauschen, sowie kleine Abstimmungen a'la "Wer ist nächsten Mittwoch zum Essen da" oder "Wann fahren wir am besten nach X" abhalten.

Im Folgenden also ein paar bebilderte Anleitungen zum Registrieren und eine kleine Übersicht über die wichtigsten Boardfunktionen.

Viel Spaß mit unserem neuen Kommunikationsmittel wünscht euch

Jens Plappert

## Inhaltsverzeichnis

| Einleitung                                                                  |
|-----------------------------------------------------------------------------|
| Beschreibung Registriervorgang2                                             |
| Registrierung für KSG-Mitglieder, die noch keinen Homepageaccount haben     |
| Registrierung für KSG-Mitglieder, die bereits einen Homepageaccount haben 4 |
| Registrierung nur im Forum (Gäste, Freunde usw)6                            |
| Beiträge schreiben, Themen eröffnen7                                        |
| Auf ein Thema Antworten                                                     |
| Ein neues Thema erstellen                                                   |
| Umfrage erstellen                                                           |
| Beispielumfragen11                                                          |
| Terminumfrage11                                                             |
|                                                                             |
|                                                                             |
|                                                                             |
| Umfrage zur Anmeldung (Beispiel zum Essen)13                                |
| Zum Schluss 15                                                              |

# Beschreibung Registriervorgang

Da wir im Forum verschiedene Bereiche haben (solche, die nur Vereinsmitglieder sehen können, und solche die "öffentlich" sind), ist es wichtig, dass wir schon bei der Registrierung Vereinsmitglieder und Nichtmitglieder trennen.

Wir haben Die Benutzerdatenbank des Wordpress-Systems (Also der Haupthomepage <u>www.ksg-ger.de</u>), über die auch die Terminbuchungen usw. laufen mit dem Forum gekoppelt.

Deswegen werden hier nun 3 verschiedene Wege beschrieben, nämlich die für

- Völlig neue Benutzer (auch noch kein "normales" Homepagekonto)
- Benutzer, die schon ein Konto auf der Homepage haben
- Externe (Gäste, Freunde, etc...)

#### Registrierung für KSG-Mitglieder, die noch keinen Homepageaccount haben

Wer Vereinsmitglied ist und bisher noch gar keinen Account auf unserer Seite hat, der geht zunächst auf der Webseite oben rechts auf "LOG IN/Out" und dann unten auf "neuer Nutzer? Hier anmelden".

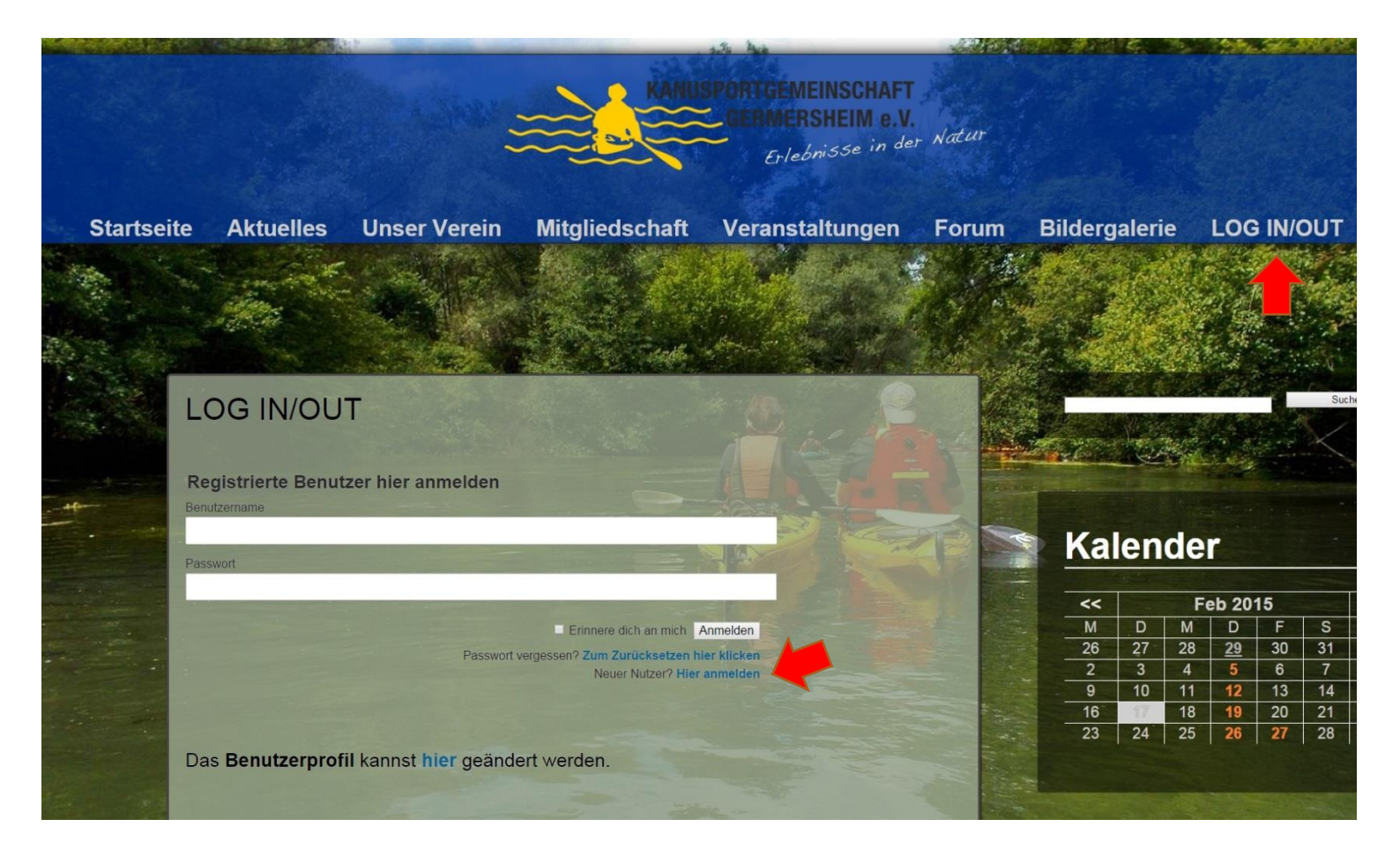

Nun bitte den folgenden Dialog ausfüllen und auf Freischaltung durch einen Administrator warten:

| Registrierungsseite                    |                       |               |      |
|----------------------------------------|-----------------------|---------------|------|
| regionierungooene                      |                       |               |      |
| Nutzerregistrierung                    |                       |               |      |
| Einen Namen auswählen                  |                       |               |      |
| DerNeueMusterknecht                    |                       |               |      |
| Vorname                                |                       |               |      |
| Alfred E.                              |                       |               |      |
| Nachname*                              |                       |               |      |
| Neumann                                |                       | X             |      |
| Ort*                                   | - All Aller and Aller |               |      |
| Neustadt                               |                       |               |      |
| PLZ*                                   | -                     | E a general a |      |
| 123456                                 |                       |               | COTE |
| Email*                                 |                       |               |      |
| neuerMensch@kanupaddelnbootifahren.com |                       | -             |      |
| Input the code BC9L                    |                       |               |      |
|                                        | Formular zurücksetzen | Registrieren  |      |
|                                        |                       |               |      |
| *Benötigtes Feld                       |                       |               |      |
|                                        |                       |               |      |

Dieser Account wird dann automatisch auch für das Forum erstellt.

Das Board kann dann benutzt werden, in dem man in der Navigationsleiste der Homepage "Forum" auswählt und sich unten auf der Seite mit der im vorigen Punkt erstellen Benutzername/Passwortkombination anmeldet. Wählt man hier "automatisch anmelden" muss man nicht jedes mal das Passwort neu eingeben (gelber Pfeil)

|                                                                                                    |                                                                                                    | $\approx$                                      | KANUSPOR<br>GE                                                        | TGEMEINSCHAFT<br>RMERSHEIM o.V. | tr              |
|----------------------------------------------------------------------------------------------------|----------------------------------------------------------------------------------------------------|------------------------------------------------|-----------------------------------------------------------------------|---------------------------------|-----------------|
|                                                                                                    |                                                                                                    | $\sim$                                         |                                                                       | Erlebnisse in der               |                 |
| Startseite                                                                                                    | Aktuelles                                                                                                    | Unser Verein                                   | Mitgliedschaft                                                        | Veranstaltungen                 | Forum           |
| ☆ Foren-Übersicht                                                                                                    |                                                                                                    |                                                |                                                                       |                                 |                 |
| 14 1 . Style                                                                                                    |                                                                                                    |                                                |                                                                       |                                 |                 |
|                                                                                                    |                                                                                                    |                                                |                                                                       |                                 |                 |
|                                                                                                    |                                                                                                    |                                                |                                                                       |                                 |                 |
| U. barreland de Thomas al Marine Th                                                                                                    |                                                                                                    |                                                |                                                                       |                                 |                 |
| GÄSTEREREICH                                                                                                    | nemen                                                                                                    | Contraction of the local distance of the       | la sera                                                               | THEMEN BEITRÄGE                 | LETZTER BEITRAG |
| Gästeforum                                                                                                    |                                                                                                    |                                                |                                                                       |                                 | Keine Beiträge  |
|                                                                                                    | Contraction of the second                                                                                                    |                                                |                                                                       |                                 |                 |
|                                                                                                    |                                                                                                    |                                                |                                                                       |                                 |                 |
| ANMELDEN                                                                                                    |                                                                                                    |                                                |                                                                       |                                 |                 |
| ANMELDEN<br>Benutzername: DerNeueMusterkne                                                                                                    | echt                                                                                                    | Passwort:                                      | Mich bei jedem Besuch aut                                             | omatisch anmeiden               |                 |
| ANMELDEN<br>Benutzername: DerNeueMusterkne<br>WER IST ONLINE?                                                                                                    | echt 1                                                                                                    | Passwort:                                      | Mich bei jedem Besuch aut                                             | omatisch anmelden 🔲 Anmelden    |                 |
| ANMELDEN<br>Benutzername: DerNeueMusterkne<br>WER IST ONLINE?<br>Insgesamt sind 2 Besucher online:<br>Der Besucherrekord liegt bei 5 Besu                                                                                                    | ccht<br>O registrierte, O unsichtbare u<br>uchern, die am Di Feb 17, 20:                                                                         | Passwort: •••••••••••••••••••••••••••••••••••• | Mich bei jedem Besuch aut                                             | amatisch anmelden E Anmelden    |                 |
| ANMELDEN<br>Benutzername: DerNeueMusterkne<br>WER IST ONLINE?<br>Insgesamt sind 2 Besucher online:<br>Der Besucherrekord liegt bei 5 Besu<br>Mitglieder: 0 Mitglieder<br>Legende: Administratoren, Globale                                                        | tcht<br>O registrierte, O unsichtbare (<br>uchern, die am Di Feb 17, 20:<br>Moderatoren, Kürzlich registr                                        | Passwort: •••••••••••••••••••••••••••••••••••• | J Mich bei jedem Besuch aut                                           | omatisch anmelden E Anmelden    |                 |
| ANMELDEN<br>Benutzername: DerNeueMusterkne<br>WER IST ONLINE?<br>Insgesamt sind 2 Besucher online:<br>Der Besucherrekord liegt bei 5 Besu<br>Mitglieder: 0 Mitglieder<br>Legende: Administratoren, Globale<br>STATISTIK                                           | oregistrierte, 0 unsichtbare u<br>uchern, die am Di Feb 17, 20:<br>Moderatoren, Kürzlich registr                                                 | Passwort: •••••••••••••••••••••••••••••••••••• | Mich bei jedem Besuch aut                                             | omatisch anmelden E Anmelden    |                 |
| ANMELDEN<br>Benutzername: DerNeueMusterkne<br>WER IST ONLINE?<br>Insgesamt sind 2. Besucher online:<br>Der Besucherrekord liegt bei 5. Besu<br>Mitglieder: 0. Mitglieder<br>Legende: Administratoren, Globale<br>STATISTIK<br>Beiträge insgesamt: 7. • Themen int | o registrierte, 0 unsichtbare u<br>uchern, die am Di Feb 17, 20<br>Moderatoren, Kürzlich registr<br>sgesamt: 4 • Mitglieder insge                | Passwort: •••••••••••••••••••••••••••••••••••• | Mich bei jedem Besuch aut<br>suchern der letzten 5 Minuten)           | amatisch anmelden E Anmelden    |                 |
| ANMELDEN<br>Benutzername: DerNeueMusterkne<br>WER IST ONLINE?<br>Insgesamt sind 2. Besucher online:<br>Der Besucherrekord liegt bei 5 Besu<br>Mitglieder: O Mitglieder<br>Legende: Administratoren, Globale<br>STATISTIK<br>Beiträge insgesamt: 7 • Themen ins    | echt<br>O registrierte, O unsichtbare i<br>uchern, die am Di Feb 17, 20<br><i>Moderatoren, Kürzlich registr</i><br>sgesamt: 4 • Mitglieder insge | Passwort: •••••••••••••••••••••••••••••••••••• | Mich bei jedem Besuch aut<br>suchern der letzten 5 Minuten)           | omatisch anmelden E Anmelden    | Das Te          |
| ANMELDEN<br>Benutzername: DerNeueMusterkne<br>WER IST ONLINE?<br>Insgesamt sind 2 Besucher online:<br>Der Besucherrekord liegt bei 5 Besu<br>Mitglieder: 0 Mitglieder<br>Legende: Administratoren, Globale<br>STATISTIK<br>Beiträge insgesamt: 7 • Themen int     | echt<br>O registrierte, O unsichtbare uuchern, die am Di Feb 17, 20:<br>Moderatoren, Kürzlich registr<br>sgesamt: 4 • Mitglieder insge           | Passwort: •••••••••••••••••••••••••••••••••••• | J Mich bei jedem Besuch aut<br>esuchern der letzten 5 Minuten)<br>ser | omatisch anmelden E Anmelden    | Das Te          |

### Registrierung für KSG-Mitglieder, die bereits einen Homepageaccount haben

Wer bereits einen Account auf der Seite hat, muss (nur beim ersten mal!) nach dem Login auf der Homepage über den "Board"-Schalter oben auf das Forum gehen.

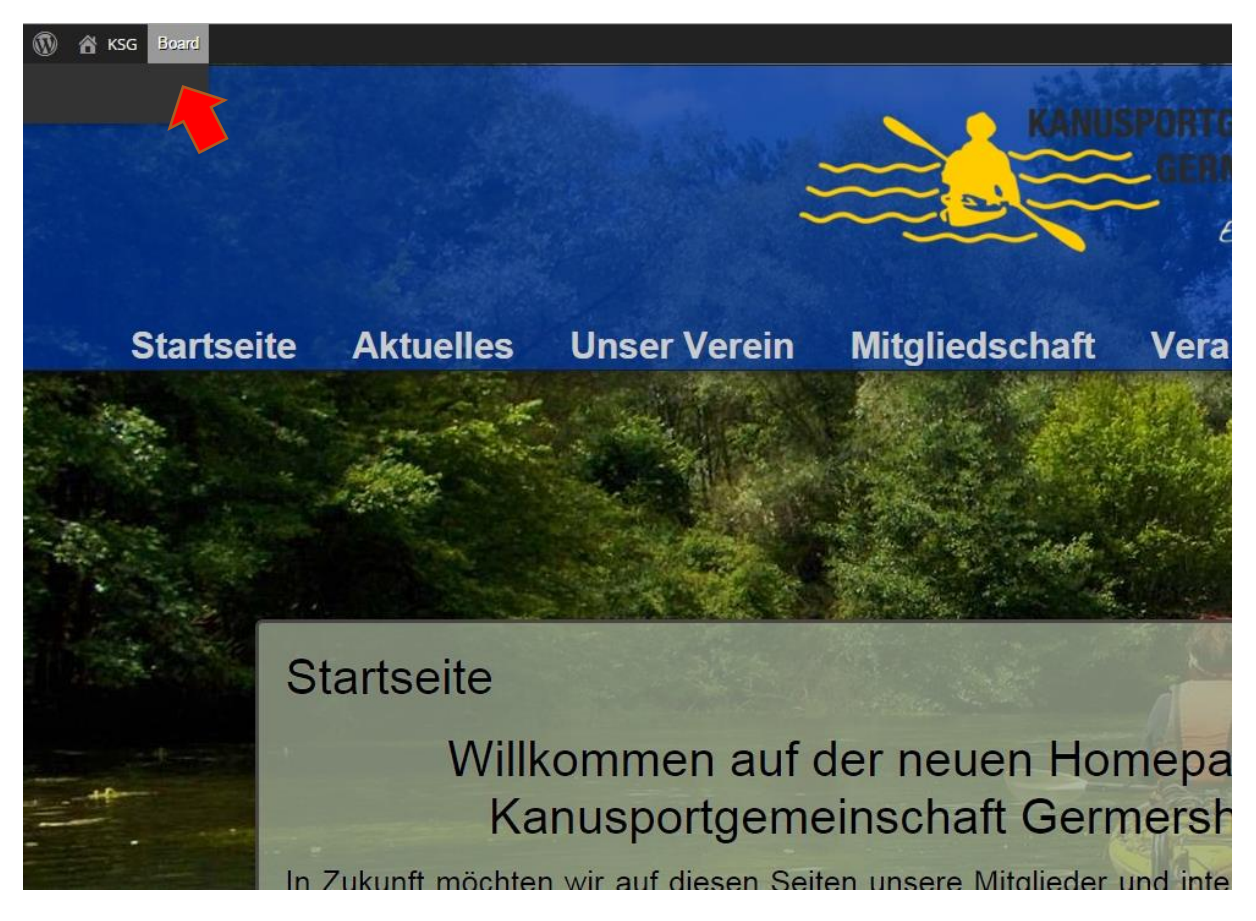

Damit landet man auf folgender Login-Seite. Hier gibt man DIE GLEICHEN Daten wie beim Anmelden an der Homepage ein.

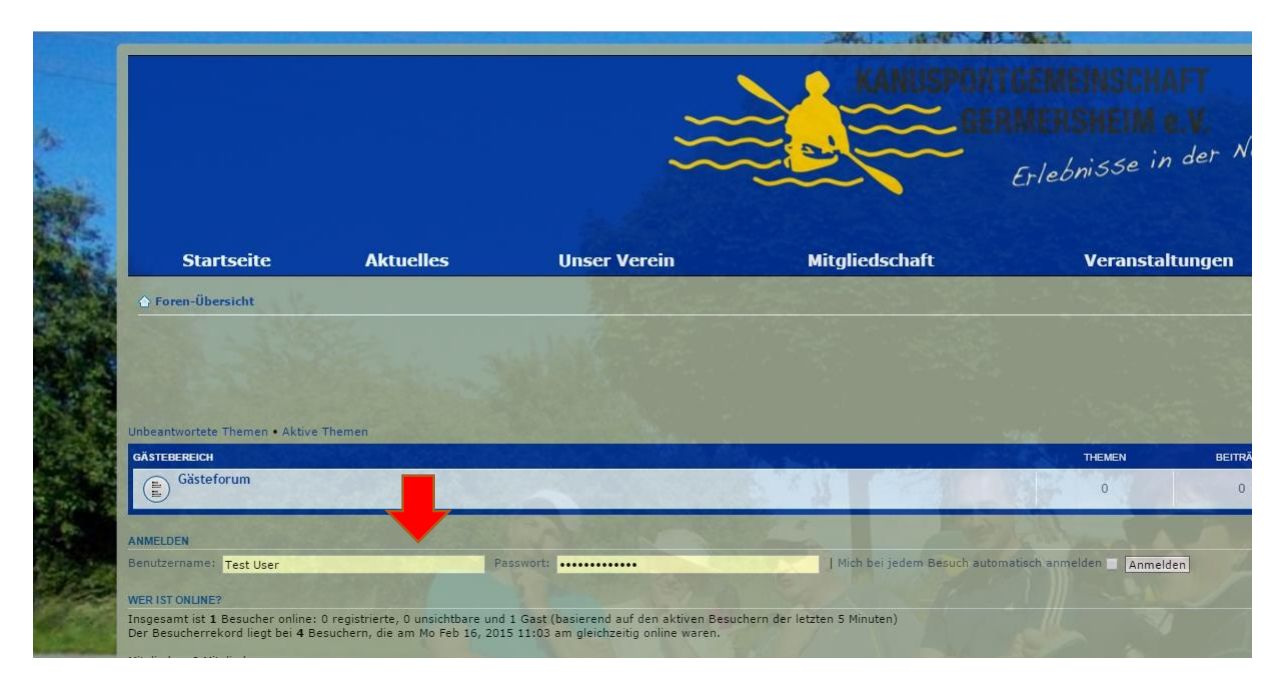

Es erscheint folgender Dialog, bei dem man dann "meinen Account einbinden" wählt.

| ngeführt, sol | bald du dich einloggst.                                                        |
|---------------|--------------------------------------------------------------------------------|
| inen phpBE    | Account hast, klicke den Meinen Account zusammenführen Button um einen Account |
| n.            |                                                                                |
|               |                                                                                |
| oa-in         | Meinen Account Einbinden                                                       |
|               | inen phpBE<br>n.                                                               |

Nun entspricht der Login für das Board dem der Homepage. Auch hier kann man mit der Schaltfläche "angemeldet bleiben" dauerhaft eingeloggt sein und muss nicht jedes Mal seine Daten neu eintippen.

## Registrierung nur im Forum (Gäste, Freunde usw..)

Die Registrierung für Nichtmitglieder ist denkbar einfach:

Auf der Seite "Forum" unten auf Registrieren gehen, das Formular ausfüllen und auf die Freischaltung durch einen Administrator warten.

| and the second second se |                                                                            |                                                                                                    |                                    |                                                       |                 |                                                                     |                                                                          |
|----------------------------------------------------------------------------------------------------|----------------------------------------------------------------------------|----------------------------------------------------------------------------------------------------|------------------------------------|-------------------------------------------------------|-----------------|---------------------------------------------------------------------|--------------------------------------------------------------------------|
|                                                                                                    |                                                                            | ŝ                                                                                                    | KANUSPON<br>E                      | GEMEINSCHAFT<br>MERSHEM e.V<br>Erlebnisse in der Natt |                 |                                                                     |                                                                          |
| Startseite                                                                                                    | Aktuelles                                                                  | Unser Verein                                                                                                    | Mitgliedschaft                     | Veranstaltungen                                       | Forum           | Bildergalerie                                                       | Youtube                                                                  |
| Foren-Obersicht                                                                                                    |                                                                            |                                                                                                    |                                    |                                                       |                 |                                                                     |                                                                          |
|                                                                                                    |                                                                            |                                                                                                    |                                    |                                                       |                 | R FAQ v <sup>a</sup> Registrieren ( <sup>1</sup> Anmelden )<br>Aktu | Suche<br>Suche<br>Erweiterte Suche<br>elle Zeit: Di Feb 17, 2015 6:18 pm |
| Unbeantwortete Themen • Aktive T                                                                                                    | hemen                                                                      |                                                                                                    |                                    |                                                       |                 |                                                                     |                                                                          |
|                                                                                                    |                                                                            | And the second second second second second second second second second second second second second second second |                                    | THEMEN BEITRÄGE                                       | LETZTER BEITRAG |                                                                     |                                                                          |
| Gästeforum                                                                                                    |                                                                            |                                                                                                    |                                    | 0 0                                                   | Keine Beiträge  |                                                                     |                                                                          |
| ANMELDEN + REGISTRIEREN                                                                                                    | and the second of the                                                      | and the second second                                                                                            | the H strengt                      | Second and                                            | Streller .      | 1                                                                   |                                                                          |
| Benutzername:                                                                                                    | Part Part                                                                  | swort:                                                                                                    | Mich bei jedem Besuch automatisc   | n anmelden 🗌 Anmelden                                 |                 |                                                                     |                                                                          |
| WER IST ONLINE?                                                                                                    |                                                                            |                                                                                                    |                                    |                                                       |                 |                                                                     |                                                                          |
| Insgesamt sind 2 Besucher online:<br>Der Besucherrekord liegt bei 5 Bes                                                                                                    | 1 registrierter, 0 unsichtbare und 1<br>achern, die am Di Feb 17, 2015 3:3 | Gast (basierend auf den aktiven Besuchern d<br>5 pm gleichzeitig online waren.                                   | er letzten 5 Minuten)              |                                                       |                 |                                                                     |                                                                          |
| Mitglieder: Admin<br>Legende: Administratoren, Globale                                                                                                    | Moderatoren, Kürzlich registrierte B                                       | enutzer                                                                                                    |                                    |                                                       |                 |                                                                     |                                                                          |
| STATISTIK                                                                                                    |                                                                            |                                                                                                    |                                    |                                                       |                 |                                                                     |                                                                          |
| Beiträge insgesamt: 9 • Themen in                                                                                                    | sgesamt: 6 • Mitglieder insgesamt:                                         | 9 • Unser neuestes Mitglied: TestNurBoard                                                                        | Register                           |                                                       |                 |                                                                     |                                                                          |
|                                                                                                    |                                                                            |                                                                                                    | 11 11                              | AND A                                                 | Dat             | Team • Alle Cookies des Boards löschen •                            | Alle Zeiten sind UTC + 1 Stunde                                          |
|                                                                                                    |                                                                            |                                                                                                    | Powered by php68.8 Forum So        | tware C php88 Group                                   |                 |                                                                     |                                                                          |
|                                                                                                    |                                                                            |                                                                                                    | Deutsche Übersetzung e<br>Timpress | Aurch phpEB.de                                        |                 |                                                                     |                                                                          |
|                                                                                                    |                                                                            |                                                                                                    | Timpress                           |                                                       |                 |                                                                     |                                                                          |

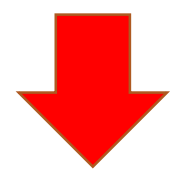

| Person and a set of a set of a set o | and the second second s | Erweite Such                                                                                                    |
|----------------------------------------------------------------------------------------------------|----------------------------------------------------------------------------------------------------|----------------------------------------------------------------------------------------------------|
| Bite besche, as do eine gillste E Hall Adresse angeben musst, bevor dein Benutzerkonto aktiviert wird. Ein Administrator wird dein Benutzerkonto überprüfen und venn er es freigibt, enkillst du eine Nachricht an die angegebene E Hall   Bereinsensensensensensensensensensensensensen                                                                                                    | - Registrierung                                                                                                    |                                                                                                    |
| Per Bendgramme   Per Bendgramme   Per B                                                                                                    |                                                                                                    | Bitte beachte, dass du eine gültige E-Mail-Adresse angeben musst, bevor dein Benutzerkonto aktiviert wird. Ein Administrator wird dein Benutzerkonto überprüfen und wenn er es freigibt, erhältst du eine Nachricht an die angegebene E-Mail-Adresse.             |
| i-Hail-Adresse: babla@de.com   Bestätigung der E-Hail-Adresse: babla@de.com   Adresse: babla@de.com   Passworti: babla@de.com   Passworti: inneree   Passworti: inneree   Passworts: bettabla@de.com   Sprache: Cuttot (U) • Cattone Cuttot (U) • Cattone Cutt                                                                                                    | Benutzername:<br>Der Benutzername muss<br>zwischen 3 und 20 Zeichen<br>lang sein.                                                                                                    | TestflurBoardRegister                                                                                                    |
| Person   Person    Person   Person   Person   Person   Person   Person   Person   Person   Person   Person   Person   Person   Person   Person   Person   Person   Person   Person   Pers                                                                                                    | E-Mail-Adresse:                                                                                                    | blabla@de.com                                                                                                    |
| Presservort:   Wuss switchen lang sein.   Pestistinging sein.   Pestistinging sein.   Pestisticitie statistiet automatisiet automatisiet automatistiet automatistiet automa                                                                                 | Bestätigung der E-Mail-<br>Adresse:                                                                                                    | bjabja@de.com                                                                                                    |
| Bestilligung des   Passworts:   Deutch (Du) •   Zeitzone:   [UTC + 1] Mitteleuropaische Zeit, West African Time <b>Bestilligung scode:</b> Destilligung scode:     Automatisierte Anmeldungen zu unterbinden, musst du einen Bestältgungscode angeben. Der Code ist in dem Bild unterhalb dieses Textes enthalten. Wenn du nur über ein eingeschränktes Sehvermögen verfügst oder aus einem anderen Grund den Code nicht lesen kannst, kontaktiere blitte de Board-dministration.   Bestältigungscode:   Automatisierte Anmeldungen zu unterbinden, musst du einen Bestältgungscode angeben. Der Code ist in dem Bild unterhalb dieses Textes enthalten. Wenn du nur über ein eingeschränktes Sehvermögen verfügst oder aus einem anderen Grund den Code nicht lesen kannst, kontaktiere blitte de Board-dministration.   Bestältigungscode:   Automatisierte Anmeldungen zu unterbinden, musst du einen Bestältgungscode angeben. Der Code ist in dem Bild unterhalb dieses Textes enthalten. Wenn du nur über ein eingeschränktes Sehvermögen verfügst oder aus einem anderen Grund den Code nicht lesen kannst, köntaktiere blitte de Board-dpiese de Board-dpiese de Bo                                                                                                    | Passwort:<br>Muss zwischen 6 und 100<br>Zeichen lang sein.                                                                                                    |                                                                                                    |
| Sprache:                                                                                                    | Bestätigung des<br>Passworts:                                                                                                    |                                                                                                    |
| Zeitzone:       [UTC + 1] Miteleuropäische Zeit, West African Time         DESIATIOUNG DER REGISTRIERUNG       Um automatisierte Ammeldungen zu unterbinden, musst du einen Bestätigungscode angeben. Der Code ist in dem Bild unterhalb dieses Textes enthalten. Wenn du nur über ein eingeschränktes Sehvermögen verfügst oder aus einem anderen Grund den Code nicht lesen kannst, kontaktiere bitte die Board-Administration.         Bestätigungscode:                                                                                                    | Sprache:                                                                                                    | Deutsch (Du)                                                                                                    |
| ESTATIOUNG DER REGISTRIERUNG Und zum terkinden, musst du einen Bestätigungscode angeben. Der Code ist in dem Bild unterhalb dieses Textes enthalten. Wenn du nur über ein eingeschränktes Sehvermögen verfügst oder aus einem anderen Grund den Code nicht lesen kannst, kontaktiere bite die Board-Administration.  Bestätigungscode:  AEIGBYZ AEIGBYZ Bib den Code genau so ein, wie du ihn siehst; Groß- und Kleinschreibung wird nicht unterschieden.  Zurücksetzen AEIGBYZ Literung                                                                                                    | Zeitzone:                                                                                                    | [UTC + 1] Mitteleuropäische Zeit, West African Time                                                                                                    |
| Um automatisierte Ammeldungen zu unterbinden, musst du einen Bestätigungscode angeben. Der Code ist in dem Bild unterhalb dieses Textes enthalten. Wenn du nur über ein eingeschränktes Sehvermögen verfügst oder aus einem anderen Grund den Code nicht lesen kannst,<br>kontaktiere bitte de Board-Administration.<br>Bestätigungscode:<br>4EIG6VZ<br>Gib den Code genau so ein, wie du ihn siehst; Groß- und Kleinschreibung wird nicht unterschieden.<br>Zurücksetzen Absenden                                                                                                    | BESTÄTIGUNG DER REGISTRIE                                                                                                    | RUNG                                                                                                    |
| Bestätigungscode:<br>AEIC6YZ<br>Gib den Code genau so ein, wie du ihn siehst; Groß- und Kleinschreibung wird nicht unterschieden.<br>Zurücksetzen Atsenden                                                                                                    | Um automatisierte Anmeld<br>kontaktiere bitte die Board                                                                                                    | ungen zu unterbinden, musst du einen Bestätigungscode angeben. Der Code ist in dem Bild unterhalb dieses Textes enthalten. Wenn du nur über ein eingeschränktes Sehvermögen verfügst oder aus einem anderen Grund den Code nicht lesen kannst,<br>Administration. |
| Zurücksetzen                                                                                                    | Bestätigungscode:                                                                                                    | All Carl Code<br>All Carl Code<br>Gib den Code genau so ein, wie du ihn siehst; Groß- und Kleinschreibung wird nicht unterschieden.                                                                                                    |
|                                                                                                    |                                                                                                    | Zurücksetzen                                                                                                    |

# Beiträge schreiben, Themen eröffnen

Nach dem Login sollte man folgende Übersicht sehen (der "KSG-Mitgliederbereich" ist erst nach Freischaltung und nur für Vereinsmitglieder sichtbar).

| Total obcisicat                                                             |                          |        |          |                                                                                      |
|-----------------------------------------------------------------------------|--------------------------|--------|----------|--------------------------------------------------------------------------------------|
| #IPersönlicher Bereich (O neue Nachrichten) • Eigene Beitrage               |                          |        |          | Q FAQ_E(Mitglieder_O'Abmelden [ Jens Plappert ] Q Suche<br>Suche<br>Erweiterte Suche |
| Aktuelle Zeit: Di Feb 17, 2015 4:46 pm<br>[Moderations-Bereich ]            |                          |        |          | Dein letzter Besuch: Di Feb 17, 2015 12:32 pm                                        |
| Unbeantwortete Themen • Ungelesene Beiträge • Neue Beiträge • Aktive Themen |                          |        |          | Foren als gelesen markieren                                                          |
| KSG-MITGLIEDERBEREICH (NUR FÜR KSG-MITGLIEDER SICHTBAR)                     |                          | THEMEN | BEITRÄGE | LETZTER BEITRAG                                                                      |
| Crganisatorisches zu Vereinsfahrten                                         | All and all              | 0      | 0        | Keine Beiträge                                                                       |
| E Verein allgemeines<br>Alles was sonst so mit dem Verein zu tun hat        |                          | 0      | 0        | Keine Beiträge                                                                       |
| Privatfahrten<br>Absprachen zu privaten Touren                              | ine ungelesenen Beiträge | 0      | 0        | Keine Beiträge                                                                       |
| B Jetzt Wetteri Wer hat Lust?                                               |                          | 0      | 0        | Keine Beiträge                                                                       |
| ALLGEMEINER BEREICH (FÜR ALLE REGISTRIERTEN BENUTZER SICHTBAR)              | N Comment                | THEMEN | BEITRÂGE | LETZTER BEITRAG                                                                      |
| Boote und Ausrüstung<br>Alles rund ums Equipment                            |                          | 0      | 0        | Keine Beiträge                                                                       |
| E Biete/Suche                                                               |                          | 0      | 0        | Keine Beiträge                                                                       |
| Diffs und das<br>Offtopic, alles Mogliche, Blodsinn usw                     |                          | 4      | 7        | von <b>Admin G</b><br>Mo Feb 16, 2015 4:50 pm                                        |
| GÄSTEBEREICH                                                                |                          | THEMEN | BEITRÄGE | LETZTER BEITRAG                                                                      |
| Gästeforum                                                                  |                          | 0      | 0        | Keine Beiträge                                                                       |

Innerhalb einer Kategorie (hier wurde "Dies und Das" ausgewählt) kann man dann die **Themen** (roter Pfeil) oder (falls vorhanden) weiter **Unterkategorien** (gelber Pfeil) auswählen.

| [ Moderations-Bereich ]<br>Dies und das                                                                                                    |                                  |                                                                             |                           |                |                                                                                                    |                   |
|----------------------------------------------------------------------------------------------------|----------------------------------|-----------------------------------------------------------------------------|---------------------------|----------------|----------------------------------------------------------------------------------------------------|-------------------|
| FORIN                                                                                                    | States and the second states and |                                                                             | THEMEN                    | BEITRÄGE       | LETZTER BEITRAG                                                                                                    | _                 |
| Testbereich zum ausprobieren der Forenfunktionen                                                                                                    |                                  |                                                                             | 3                         | 4              | von <b>Admin G</b><br>So Okt 26, 2014 3:46 pm                                                                                                    |                   |
| NEVESTHEMA * Q.Forum durchsuchen. Suche                                                                                                    | Sec. 8                           | 1 4 4 P                                                                     |                           | S A            | a marine                                                                                                    | Themen            |
| THEMEN                                                                                                    |                                  |                                                                             | ANTWORTEN                 | ZUGRIFFE       | LETZTER BEITRAG                                                                                                    |                   |
| B ACHTUNG - wichtig für neue Benutzer!<br>von 3,14 > So Feb 15, 2015 1:49 pm                                                                                                    |                                  |                                                                             | 2                         | 41             | von <b>Admin</b> D<br>Mo Feb 16, 2015 4:50 pm                                                                                                    |                   |
|                                                                                                    | Themen der letzten Zeit          | anzeigen: Alle Themen 🔻 Sortiere na                                         | Erstellungsdatum 🔻        | Absteigend 🔻 🛛 | LOS                                                                                                    | 172               |
| NEUESTHEMA *                                                                                                    |                                  |                                                                             |                           |                |                                                                                                    | Themen a          |
| ¢ Zurück zu Foren-Übersicht                                                                                                    |                                  |                                                                             |                           |                | Gehe zu: Die                                                                                                    | es und das        |
| WER IST ONLINE?                                                                                                    |                                  |                                                                             |                           |                |                                                                                                    |                   |
| Mitglieder in diesem Forum: Jens Plappert und 0 Gäste                                                                                                    |                                  |                                                                             |                           |                |                                                                                                    |                   |
| BERECHTIGUNGEN IN DIESEM FORUM                                                                                                    |                                  |                                                                             |                           |                |                                                                                                    |                   |
| Du darfst neue Themen in diesem Forum enstellen.<br>Du darfst Antworten zu Themen in diesem Forum erstellen.<br>Du darfst deine Beiträge in diesem Forum ändern.<br>Du darfst deine Beiträge in diesem Forum löchen.<br>Du darfst Dateianhänge in diesem Forum erstellen.                                                                                                    |                                  |                                                                             |                           |                |                                                                                                    |                   |
| 🛆 Foren-Übersicht 🗹 Forum beobachten                                                                                                    | 1                                |                                                                             | . W                       |                | Das Team • Alle                                                                                                    | e Cookies des Boi |
|                                                                                                    |                                  | Powered by phpBB® Forum Software<br>Deutsche Übersetzung durch<br>Impressun | o php88 Group<br>php88.de |                |                                                                                                    |                   |
| and the second of the second of the second o |                                  |                                                                             | 1 - 10                    | - N            | Statement of the local division of the local division of the local | THE ROOM          |

### Auf ein Thema Antworten

Geht man in ein Diskussionsthema hinein, so erscheinen untereinander die Beiträge und am unteren Seitenende die Möglichkeit "Antworten" (roter Pfeil).

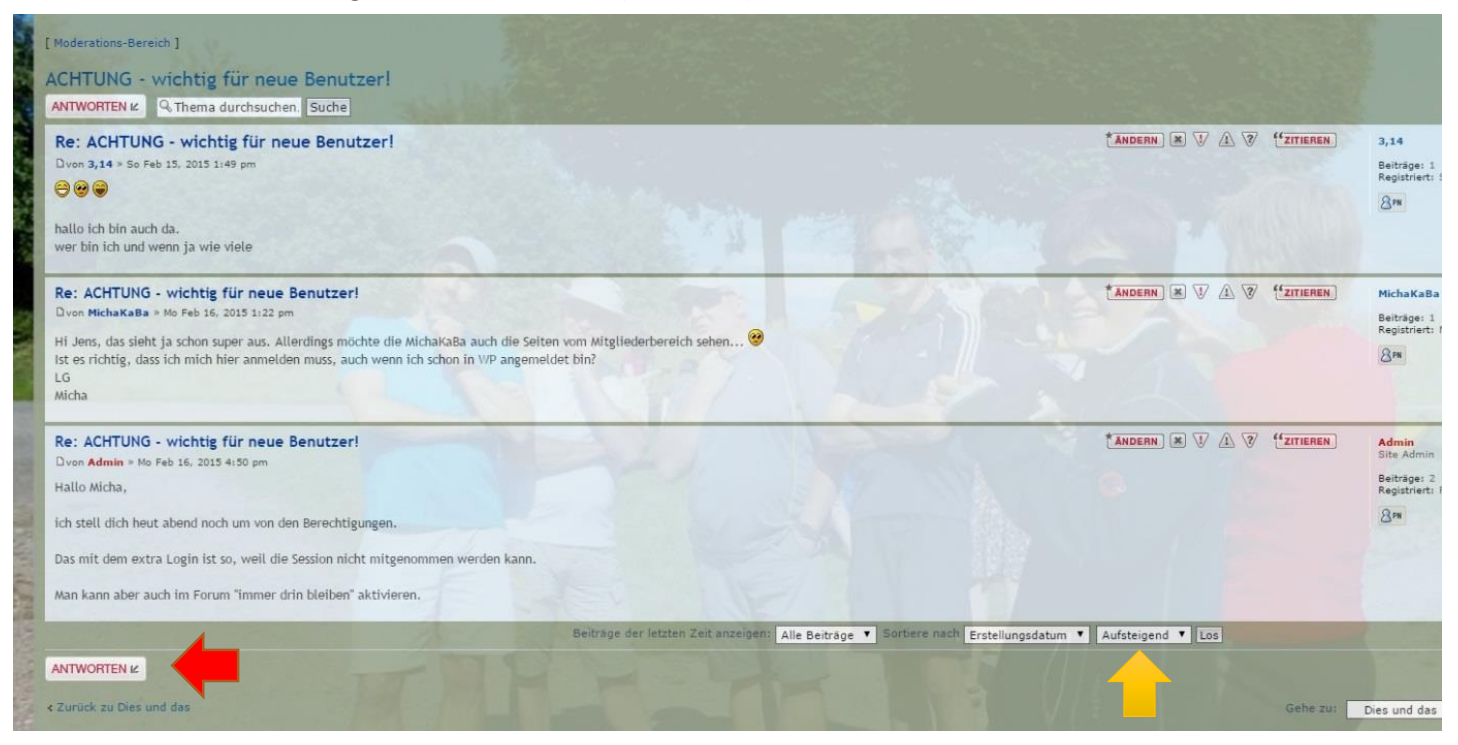

Mit der Sortieroption (gelber Pfeil) kann man übrigens festlegen, ob man eine Diskussion der Reihe nach sieht ("Aufsteigend") oder ob die neuesten Beiträge als erstes kommen ("Absteigend").

Nach einem Klick auf "Antworten" erhält man nun ein Textfenster, in dem man seinen Beitrag verfassen kann. Mit den ganzen Zusatzoptionen wie links posten und den Smileys rechts (einfach anklicken, sie erscheinen dann im Text). Zum Schluss einfach auf "Absenden" klicken, und schon hat die Nachwelt was davon ;-)

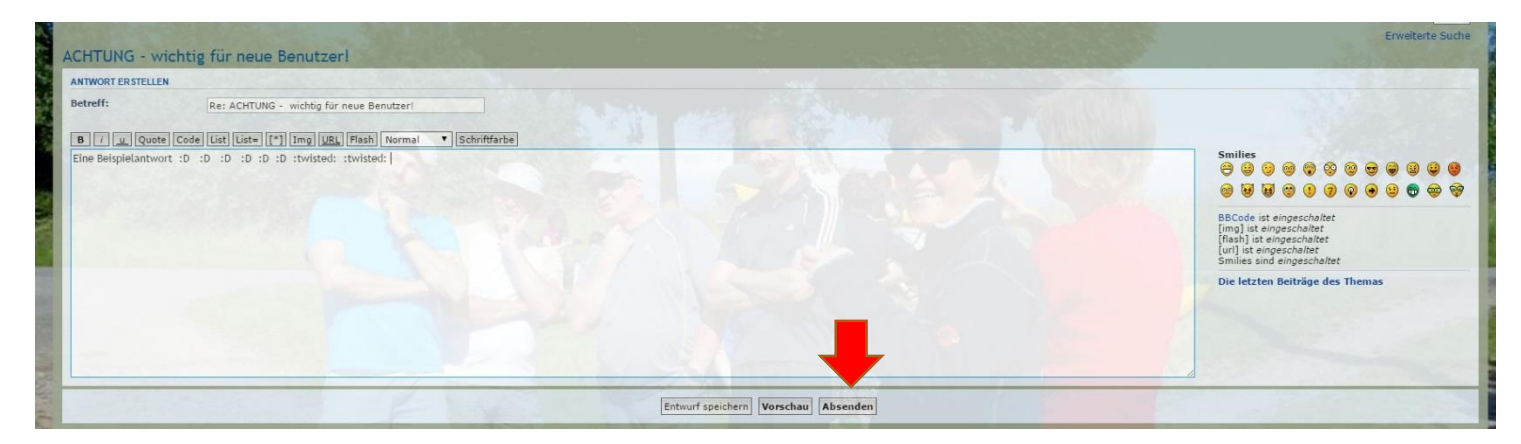

### Ein neues Thema erstellen

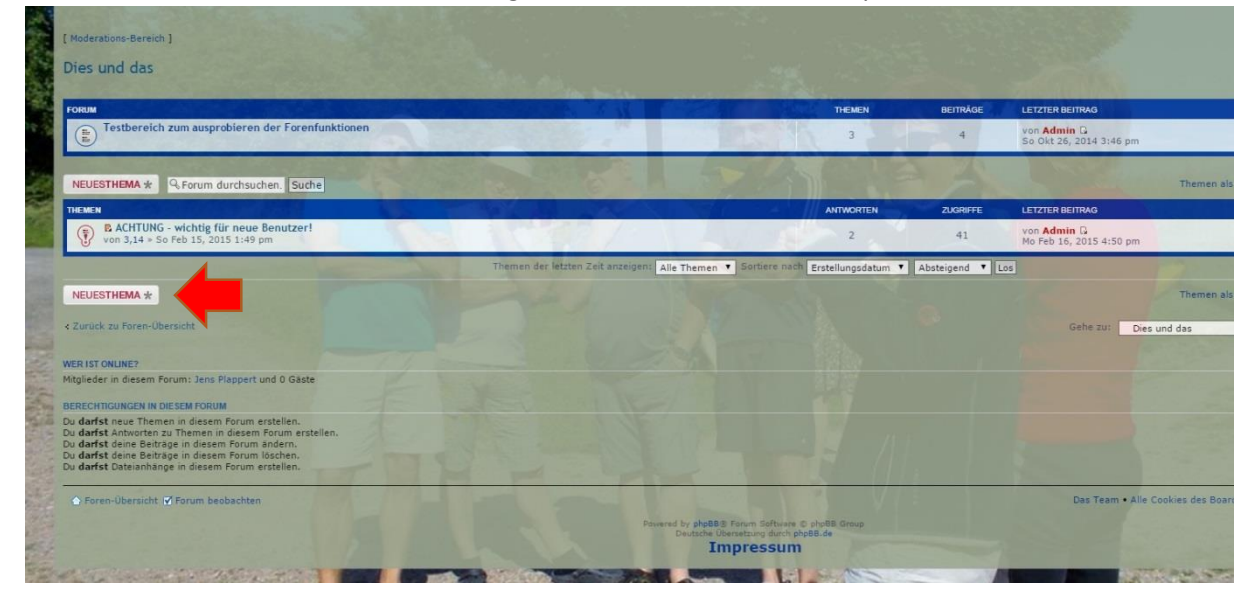

In der Themenübersicht kann man auch ganz einfach einen neuen Gesprächsfaden eröffnen, in dem

Die jetzt erscheinende Ansicht gleicht der zum Antworten auf ein Thema. Man muss lediglich noch einen Betreff (= Titel des Themas) hinzufügen. Zum Schluss einfach wieder "Absenden". Wie man an dieser Stelle eine Umfrage einstellt wird im nächsten Abschnitt erklärt.

| and the second       |                                                                                                    |                            |
|----------------------|----------------------------------------------------------------------------------------------------|----------------------------|
| Dies und das         |                                                                                                    |                            |
| NEUES THEMA ERSTELLE | EN                                                                                                    |                            |
| Betreff:             |                                                                                                    |                            |
| B U U Ousta          |                                                                                                    |                            |
|                      |                                                                                                    | Smilies                    |
|                      |                                                                                                    | 00                         |
|                      |                                                                                                    |                            |
|                      |                                                                                                    | BBCode is<br>fimal ist     |
|                      |                                                                                                    | [flash] ist<br>[url] ist e |
|                      |                                                                                                    | Smilies si                 |
|                      |                                                                                                    |                            |
|                      |                                                                                                    |                            |
|                      |                                                                                                    |                            |
|                      |                                                                                                    |                            |
|                      |                                                                                                    | 1                          |
|                      | Entwurf speichern Vorschau Absenden                                                                                                    |                            |
|                      |                                                                                                    | A STATE OF THE OWNER       |
| Optionen Dateianh    | ang hochladen   Umfrage erstellen                                                                                                    | A STREET                   |
| BBCode ausschalten   |                                                                                                    |                            |
| URLs nicht automatis | isch verlinken                                                                                                    |                            |
| Signatur anhängen (  | (die Signatur kann im persönlichen Bereich geändert werden)<br>o robeld eine Abnerd nachteliken wurde                                                                                          |                            |
|                      |                                                                                                    |                            |
| Thema schreiben als: | : • Normal O Wichtig O Bekanntmachung O Globale Bekanntmachung                                                                                                    |                            |
| Thema anpinnen für:  | 0 Tape                                                                                                    |                            |
|                      | Damit dieses Thema für immer als wichtig/Bekanntmachung erscheint, stelle als Wert 0 ein oder lasse ihn leer. Beachte, dass sich diese Angabe auf den Erstellungszeitpunkt des Themas bezieht. |                            |

# Umfrage erstellen

In unserem Boardsystem kann jeder Benutzer eine kleine Umfrage erstellen. Somit lassen sich Kleinigkeiten wie Terminfindungen oder Essensanmeldungen unkompliziert und übersichtlich erledigen.

Es werden nun zwei "Mustervarianten" an Umfragen gezeigt.

Eine Umfrage wird erstellt, in dem man beim Anlegen eines Themas im unteren Bereich "Umfrage erstellen" wählt.

| Optionen Dateianhan                                                                                                    | g hochladen Umfrage erstellen                                                          |
|----------------------------------------------------------------------------------------------------|----------------------------------------------------------------------------------------|
| Wenn du zu dem Thema                                                                                                    | ekeine Umfrage hinzufügen möchtest, lass die Felder einfach leer.                      |
| Frage:                                                                                                    | Wollt ihr Abstimmen?                                                                   |
| Antworten der Umfrage<br>Gib jede Antwort in einer<br>separaten Zeile ein. Du<br>kannst bis zu 10<br>Antwortmöglichkeiten<br>angeben. | I Ja<br>Nein<br>Vielleicht                                                             |
| Auswahlmöglichkeiten<br>pro Benutzer:                                                                                                 | 1<br>Diese Anzah an Optionen kann ein Benutzer maximal auswählen.                      |
| Umfrage durchführen f                                                                                                    | ür: Damit diese Umfrage nie endet, stelle als Wert 0 ein oder lasse ihn leer.          |
| Ändern der Abstimmun<br>erlauben:                                                                                                    | g iese Option aktiviert ist, kann ein Benutzer seine Antwort später nochmals ändern    |
| Öffentlich Abstimmen?                                                                                                    | : 🕑 Hieren die Benutzer öffentlich (mit Namensanzeige) abstimmen. Macht Sinn bei Termi |
| Roter Pfeil                                                                                                    | Titel der Umfrage                                                                      |
| Gelber Pfeil                                                                                                    | Zur Auswahl stehende Antworten                                                         |
|                                                                                                    | (jede neue Zeile ist eine Auswahlmöglichkeit)                                          |
| Schwarzer Pfeil                                                                                                    | Wie viele Möglichkeiten darf der Benutzer Auswählen                                    |

Schwarzer PfeilWie viele Möglichkeiten darf der Benutzer Auswählen(z.B. bei Terminen in der Regel mehrere, bei einer Teilnahme nur eine)

Grauer Pfeil Wie viele Tage soll die Umfrage aktiv sein?

Grüner Pfeil Darf der Benutzer seine Auswahl später nochmal korrigieren?

Blauer Pfeil "Öffentliche Abstimmung" = man sieht später, wer sich eingetragen hat (sinnvoll)

#### Das Ganze sieht dann später so aus, wenn man das entsprechende Thema öffnet:

| [ Moderations-Bereich ]                                |                                                                         |                             |
|--------------------------------------------------------|-------------------------------------------------------------------------|-----------------------------|
| Testumfrage<br>ANTWORTEN & Q. Thema durchsuchen. Suche |                                                                         |                             |
| Wollt ihr Abstimmen?                                   |                                                                         |                             |
| Du kannst eine Option auswählen                        |                                                                         |                             |
| Ja                                                     |                                                                         |                             |
| Nein                                                   |                                                                         |                             |
| vielleicht                                             |                                                                         |                             |
|                                                        | Öffentlich abstimmen (mit Namensanzeige, Bspw. für Termine) 💿 Ja 🔘 Nein |                             |
|                                                        | Abstimmen                                                               |                             |
|                                                        | Ergebnis anzeigen                                                       |                             |
| Testumfrage<br>D von Admin » DI Feb 17, 2015 6:40 pm   | t                                                                       | ÄNDERN) 🕷 👽 😿 🥊 (*ZITIEREN) |
| na, wer mag denn?                                      |                                                                         |                             |
| ANTWORTEN #                                            |                                                                         | -                           |
| ¢ Zurück zu Dies und das                               |                                                                         | Gehe zu:                    |

Nun kann jeder die ihm passende Auswahl markieren und mit "Abstimmen" bestätigen.

## Beispielumfragen

Nun noch kurz zwei Varianten als Anregung, die man so oder in abgewandelter Form sicherlich öfter gebrauchen kann:

#### Terminumfrage

| Testbereich zum au                                                                                                    | sprobieren der Forenfunktionen                                                                                                    |
|----------------------------------------------------------------------------------------------------|----------------------------------------------------------------------------------------------------|
| NEUES THEMA ERSTELLEN                                                                                                    |                                                                                                    |
| Betreff:                                                                                                    | Termin zum Dönerbacken                                                                                                    |
| B / U Quote Code                                                                                                    | Liet Liste [1] Img URL Flash Normal  Schriftfarbe diesjahrigen <u>Donerbackabzeichen</u> des <u>PDU</u> ?                            |
| Optionen Dateianhang h                                                                                                    | Entwurf speichern Vorschau Absenden                                                                                                  |
| From a 20 dem mente ne                                                                                                    |                                                                                                    |
| Frage:                                                                                                    | Wann soll die Dönerunterweisung stattfinden?                                                                                         |
| Antworten der Umfrage:<br>Gib jede Antwort in einer<br>separaten Zeile ein. Du<br>kannst bis zu 10<br>Antwortmöglichkeiten<br>angeben. | 01.10.2010<br>06.10.2010<br>15.10.2010<br>22.10.2010<br>29.10.2010                                                                   |
|                                                                                                    |                                                                                                    |
| Auswahlmöglichkeiten<br>pro Benutzer:                                                                                                  | 10<br>Diese Anzahl an Optionen kann ein Benutzer maximal auswählen.                                                                  |
| Umfrage durchführen für:                                                                                                    | 0 Tage<br>Damit diese Umfrage nie endet, stelle als Wert 0 ein oder lasse ihn leer.                                                  |
| Ändern der Abstimmung<br>erlauben:                                                                                                    | U Wenn diese Option aktiviert ist, kann ein Benutzer seine Antwort später nochmals ändern                                            |
| Öffentlich Abstimmen?:                                                                                                    | 🗹 Hier können die Benutzer öffentlich (mit Namensanzeige) abstimmen. Macht Sinn bei Terminabsprachen, damit man sieht WER wann kann! |

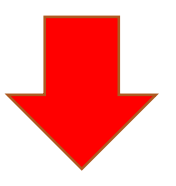

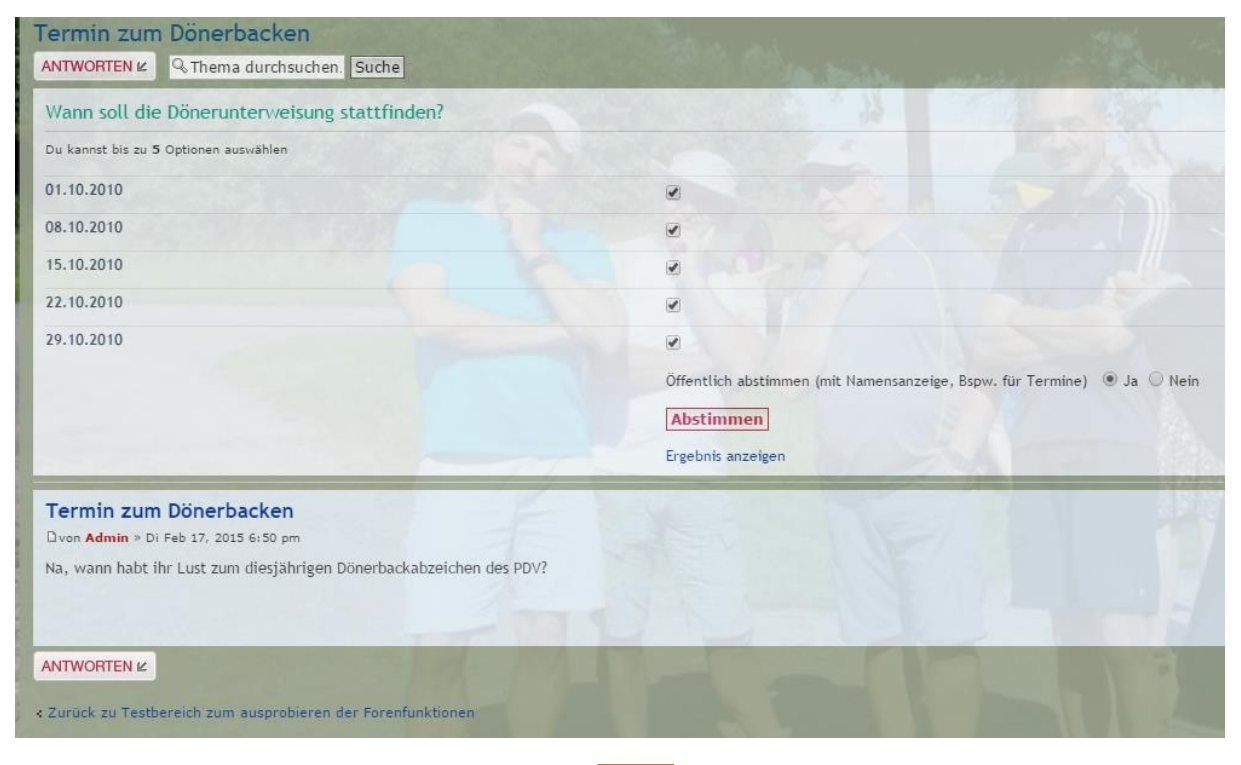

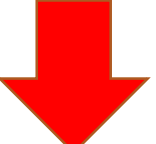

| Termin zum Dönerbacken<br>ANTWORTEN & R. Thema durchsuchen. Suche                                                                     | Charles and the second second                           | 1.1.1                                                                                    |
|----------------------------------------------------------------------------------------------------|---------------------------------------------------------|------------------------------------------------------------------------------------------|
| Wann soll die Dönerunterweisung stattfinden?                                                                                          |                                                         |                                                                                          |
| 01.10.2010                                                                                                    | 1<br>Admin                                              | 115                                                                                      |
| 08.10.2010                                                                                                    | Admin, Test User, Jens Plappert                         | 33%                                                                                      |
| 15.10.2010                                                                                                    | Admin                                                   | 115                                                                                      |
| 22.10.2010                                                                                                    | 2<br>Admin, Test User                                   | 22%                                                                                      |
| 29.10.2010                                                                                                    | 2<br>Admin, Jens Plappert<br>Abstimmungen insgesamt : 9 | 22%                                                                                      |
| Termin zum Dönerbacken<br>Dvon Admin = Di Feb 17, 2015 5:50 pm<br>Na, wann habt ihr Lust zum diesjährigen Dönerbackabzeichen des PDV? | TANDERN X V 12THEREN                                    | Admin<br>Site Admin<br>Belträge: 3<br>Registriert: Fr Sep 14, 2012 7:50 an<br><u>A</u> m |

### Umfrage zur Anmeldung (Beispiel zum Essen)

Auf folgende Art könnte man fragen, wer denn z.B. nach dem Mittwochspaddeln zum Essen bleibt.

Die Antwort "ich nicht" ergibt zusammen mit der Option "Benutzer kann seine Antwort später Ändern" die Möglichkeit, sich wieder abzumelden.

| Testbereich zum au                                                                                                    | sprobleren der Forenfunktionen                                                                                                    |
|----------------------------------------------------------------------------------------------------|----------------------------------------------------------------------------------------------------|
| NEUES THEMA ERSTELLEN                                                                                                    |                                                                                                    |
| Betreff:                                                                                                    | Essen am Mittwoch den 02.02.2002                                                                                                    |
|                                                                                                    |                                                                                                    |
| B i u Quote Code                                                                                                    | List List= [*] Img URL Flash Normal V Schriftfarbe                                                                                                    |
| Na, wer hat Lust auf <u>Surströ</u>                                                                                                    | imming am Mittwoch?                                                                                                    |
| 1                                                                                                    |                                                                                                    |
|                                                                                                    |                                                                                                    |
|                                                                                                    |                                                                                                    |
|                                                                                                    |                                                                                                    |
|                                                                                                    |                                                                                                    |
|                                                                                                    |                                                                                                    |
|                                                                                                    |                                                                                                    |
|                                                                                                    |                                                                                                    |
|                                                                                                    |                                                                                                    |
|                                                                                                    |                                                                                                    |
|                                                                                                    |                                                                                                    |
|                                                                                                    | Entwurf speichern                                                                                                    |
| -                                                                                                    |                                                                                                    |
| Optionen Dateianhang ho                                                                                                    |                                                                                                    |
|                                                                                                    | ochladen Umfrage erstellen                                                                                                    |
| Wenn du zu dem Thema ke                                                                                                    | ine Umfrage hinzufügen möchtest, lass die Felder einfach leer.                                                                                                    |
| Wenn du zu dem Thema ke<br>Frage:                                                                                                    | ochladen Umfrage erstellen<br>ine Umfrage hinzufügen möchtest, lass die Felder einfach leer.<br>Wer kommt am 02.02.2002 nach dem Mittwochspaddeln zum Surströmming-Mampf?                                                                                                    |
| Wenn du zu dem Thema ke<br>Frage:<br>Antworten der Umfrage:                                                                                                    | ochladen Umfrage erstellen<br>ine Umfrage hinzufügen möchtest, lass die Felder einfach leer.<br>Wer kommt am 02.02.2002 nach dem Mittwochspaddeln zum Surströmming-Mampf?                                                                                                    |
| Wenn du zu dem Thema ke<br>Frage:<br>Antworten der Umfrage:<br>Gib jede Antwort in einer<br>senaraten Zeile ein Du                                                                                                    | ochladen       Umfrage erstellen         ine Umfrage hinzufügen möchtest, lass die Felder einfach leer.         Wer kommt am 02.02.2002 nach dem Mittwochspaddeln zum Surströmming-Mampf?         Ich         Ich         Ich + 1                                                                                                    |
| Wenn du zu dem Thema ke<br>Frage:<br>Antworten der Umfrage:<br>Gib jede Antwort in einer<br>separaten Zeile ein. Du<br>kannst bis zu 10                                                                                                    | Ochladen     Umfrage erstellen       ine Umfrage hinzufügen möchtest, lass die Felder einfach leer.       Wer kommt am 02.02.2002 nach dem Mittwochspaddeln zum Surströmming-Mampf?       Ich       Ich + 1       Ich + 2       Ich + 3                                                                                                    |
| Wenn du zu dem Thema ke<br>Frage:<br>Gib jede Antwort in einer<br>separaten Zeile ein. Du<br>kannst bis zu 10<br>Antwortmöglichkeiten<br>angeben.                                                                                                    | Ochladen     Umfrage erstellen       ine Umfrage hinzufügen möchtest, lass die Felder einfach leer.       Wer kommt am 02.02.2002 nach dem Mittwochspaddeln zum Surströmming-Mampf?       Ich       Ich + 1       Ich + 2       Ich + 3       Ich NICHT                                                                                                    |
| Wenn du zu dem Thema ke<br>Frage:<br>Gib jede Antwort in einer<br>separaten Zeile ein. Du<br>kannst bis zu 10<br>Antwortmöglichkeiten<br>angeben.                                                                                                    | Schladen       Umfrage erstellen         ine Umfrage hinzufügen möchtest, lass die Felder einfach leer.         Wer kommt am 02.02.2002 nach dem Mittwochspaddeln zum Surströmming-Mampf?         Ich         Ich + 1         Ich + 2         Ich + 3         Ich NICHT                                                                                                    |
| Wenn du zu dem Thema ke<br>Frage:<br>Antworten der Umfrage:<br>Gib jede Antwort in einer<br>separaten Zeile ein. Du<br>kannst bis zu 10<br>Antwortmöglichkeiten<br>angeben.<br>Auswahlmöglichkeiten                                                          | achladen       Umfrage erstellen         ine Umfrage hinzufügen möchtest, lass die Felder einfach leer.         Wer kommt am 02.02.2002 nach dem Mittwochspaddeln zum Surströmming-Mampf?         Ich         Ich         Ich + 1         Ich + 2         Ich + 3         Ich NICHT                                                                                                    |
| Wenn du zu dem Thema ke<br>Frage:<br>Antworten der Umfrage:<br>Gib jede Antwort in einer<br>separaten Zeile ein. Du<br>kannst bis zu 10<br>Antwortmöglichkeiten<br>angeben.<br>Auswahlmöglichkeiten<br>pro Benutzer:                                         | Jochaden       Umfrage erstellen         ine Umfrage hinzufügen möchtest, lass die Felder einfach leer.         Wer kommt am 02.02.2002 nach dem Mittwochspaddeln zum Surströmming-Mampf?         Ich         Ich         Ich + 1         Ich + 2         Ich + 3         Ich NICHT         1         Diese Anzahl an Optionen kann ein Benutzer maximal auswählen.                                                                                                    |
| Wenn du zu dem Thema ke<br>Frage:<br>Gib jede Antwort in einer<br>separaten Zeile ein. Du<br>kannst bis zu 10<br>Antwortmöglichkeiten<br>angeben.<br>Auswahlmöglichkeiten<br>pro Benutzer:<br>Umfrage durchführen für:                                       | Ich         Ich         Ich + 1         Ich + 2         Ich + 3         Ich NICHT                                                                                                    |
| Wenn du zu dem Thema ke<br>Frage:<br>Gib jede Antwort in einer<br>separaten Zeile ein. Du<br>kannst bis zu 10<br>Antwortmöglichkeiten<br>angeben.<br>Auswahlmöglichkeiten<br>pro Benutzer:<br>Umfrage durchführen für:                                       | Ine Umfrage erstellen         wer kommt am 02.02.2002 nach dem Mittwochspaddeln zum Surströmming-Mampf?         Ich         Ich + 1         Ich + 2         Ich + 3         Ich NICHT         1         Diese Anzahl an Optionen kann ein Benutzer maximal auswählen.         0       Tage         Damit diese Umfrage nie endet, stelle als Wert 0 ein oder lasse ihn leer.                                                                                                    |
| Wenn du zu dem Thema ke<br>Frage:<br>Antworten der Umfrage:<br>Gib jede Antwort in einer<br>separaten Zeile ein. Du<br>kannst bis zu 10<br>Antwortmöglichkeiten<br>angeben.<br>Auswahlmöglichkeiten<br>pro Benutzer:<br>Umfrage durchführen für:             | Ine Umfrage erstellen         ine Umfrage hinzufügen möchtest, lass die Felder einfach leer.         Wer kommt am 02.02.2002 nach dem Mittwochspaddeln zum Surströmming-Mampf?         Ich         Ich         Ich + 1         Ich + 2         Ich + 3         Ich NICHT         1         Diese Anzahl an Optionen kann ein Benutzer maximal auswählen.         0       Tage         Damit diese Umfrage nie endet, stelle als Wert 0 ein oder lasse ihn leer.                                                                                                    |
| Wenn du zu dem Thema ke<br>Frage:<br>Gib jede Antwort in einer<br>separaten Zeile ein. Du<br>kannst bis zu 10<br>Antwortmöglichkeiten<br>angeben.<br>Auswahlmöglichkeiten<br>pro Benutzer:<br>Umfrage durchführen für:<br>Ändern der Abstimmung<br>erlauben: | Schladen       Umfrage erstellen         ine Umfrage hinzufügen möchtest, lass die Felder einfach leer.         Wer kommt am 02.02.2002 nach dem Mittwochspaddeln zum Surströmming-Mampf?         Ich         Ich         Ich + 1         Ich + 2         Ich + 3         Ich NICHT         1         Diese Anzahl an Optionen kann ein Benutzer maximal auswählen.         0       Tage         Damit diese Umfrage nie endet, stelle als Wert 0 ein oder lasse ihn leer.         If Wenn diese Option aktiviert ist, kann ein Benutzer seine Antwort später nochmals ändern |

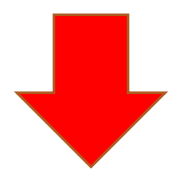

#### [ Moderations-Bereich ] Essen am Mittwoch den 02.02.2002 ANTWORTEN 🖉 🧠 Thema durchsuchen. Suche Wer kommt am 02.02.2002 nach dem Mittwochspaddeln zum Surströmming-Mampf? Du kannst eine Option auswählen Ich lch + 1 lch + 2 ۲ lch + 3 Ich NICHT Öffentlich abstimmen (mit Namensanzeige, Bspw. für Termine) 💿 Ja 🔘 Nein Abstimmen Ergebnis anzeigen Essen am Mittwoch den 02.02.2002 🗋 von Jens Plappert » Di Feb 17, 2015 6:02 pm Na, wer hat Lust auf Surströmming am Mittwoch? ANTWORTEN K Essen am Mittwoch den 02.02.2002 ANTWORTEN 🖌 🧠 Thema durchsuchen. Suche Wer kommt am 02.02.2002 nach dem Mittwochspaddeln zum Surströmming-Mamp? Du ka st eine Option Ich 75% Admin, Test User, TestUserKSG lch + 1 25% Jens Plappert lch + 2 0 Keine Stim lch + 3 Keine Stim 0 Ich NICHT 0 Keine Stim ungen insgesamt : 4

Es ergibt sich also, dass "Admin", "Test User" und "TestUserKSG" alleine kommen, Jens Plappert mit einer weiteren Person. Somit gehen also schon mal 5 Essen garantiert weg ;-)

Öffentlich abstim

Abstimmen

nen (mit Na

# Zum Schluss

Wünschen wir euch viel Spaß in unserem neuen Forum.

Fragen zum Board und der Homepage könnt ihr direkt im Forum stellen oder an

webmaster@ksg-ger.de (Fragen zur Homepage)

forum@ksg-ger.de (Fragen zum Forum)

Viel Spaß!

Jens